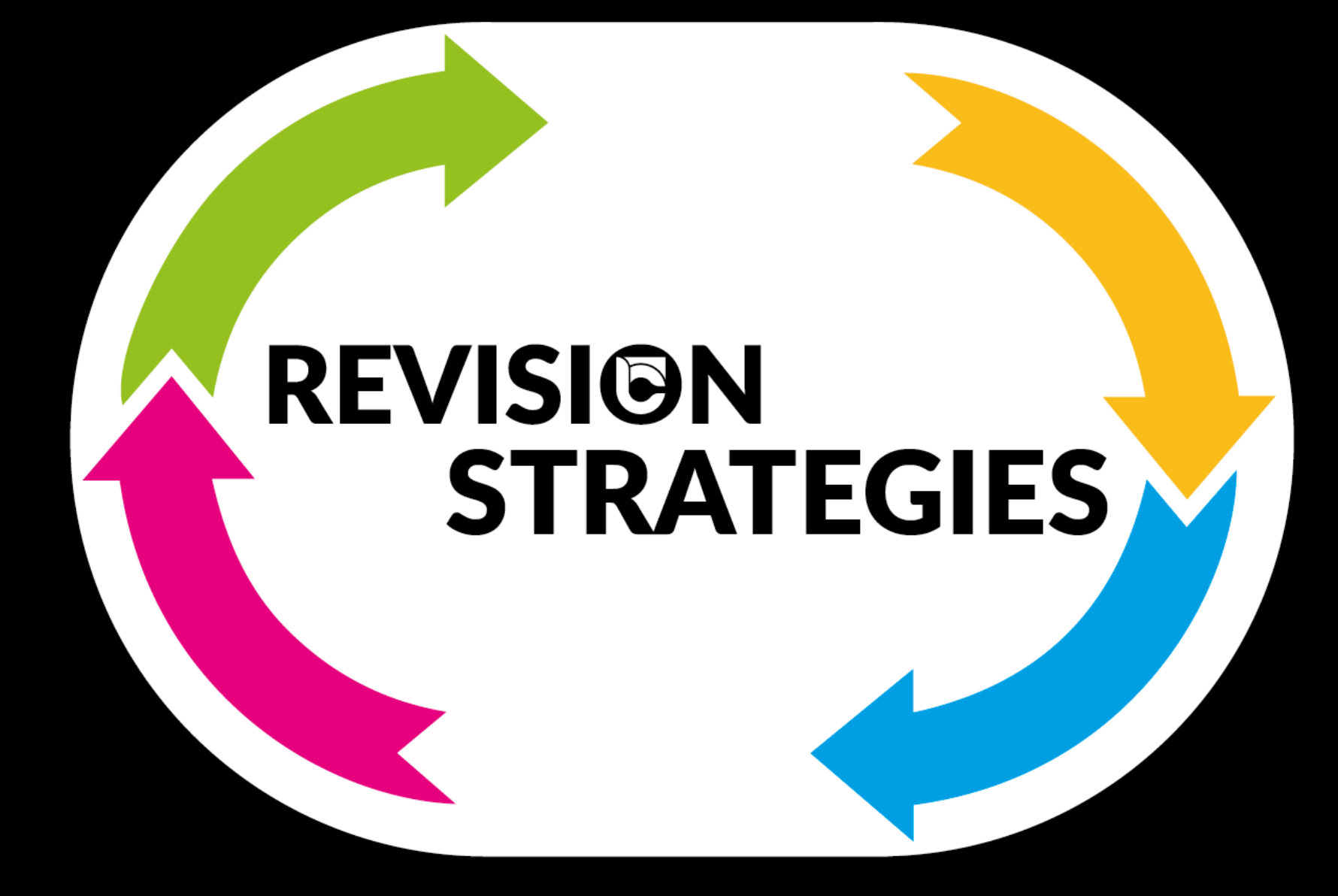

Use past papers and questions to apply knowledge

ppl

REVISION

SUMMARY

Use learning checklists to plan your time effectively

Active recall

Condense topics into notes

| Organise                                                                                                    | Summarise                                                                                                 | Retrieve                                                                                         | Apply         |
|----------------------------------------------------------------------------------------------------|----------------------------------------------------------------------------------------------------|--------------------------------------------------------------------------------------------------|---------------|
| How long do you revise<br>for?<br>Should you be using<br>colour when revising?<br>How often should you<br>revise?<br>How many topics do<br>you revise in one<br>session?<br>How does learning<br>happen? | Mind Mapping<br>One Page Summaries<br>ead and Highlighting<br>Sequencing<br>Flashcards<br>Revision Clocks | Revision Clocks<br>Flashcards<br>Self- Quizzing<br>Folding Frenzy<br>A-Z keywords<br>Brain dumps | Question bank |

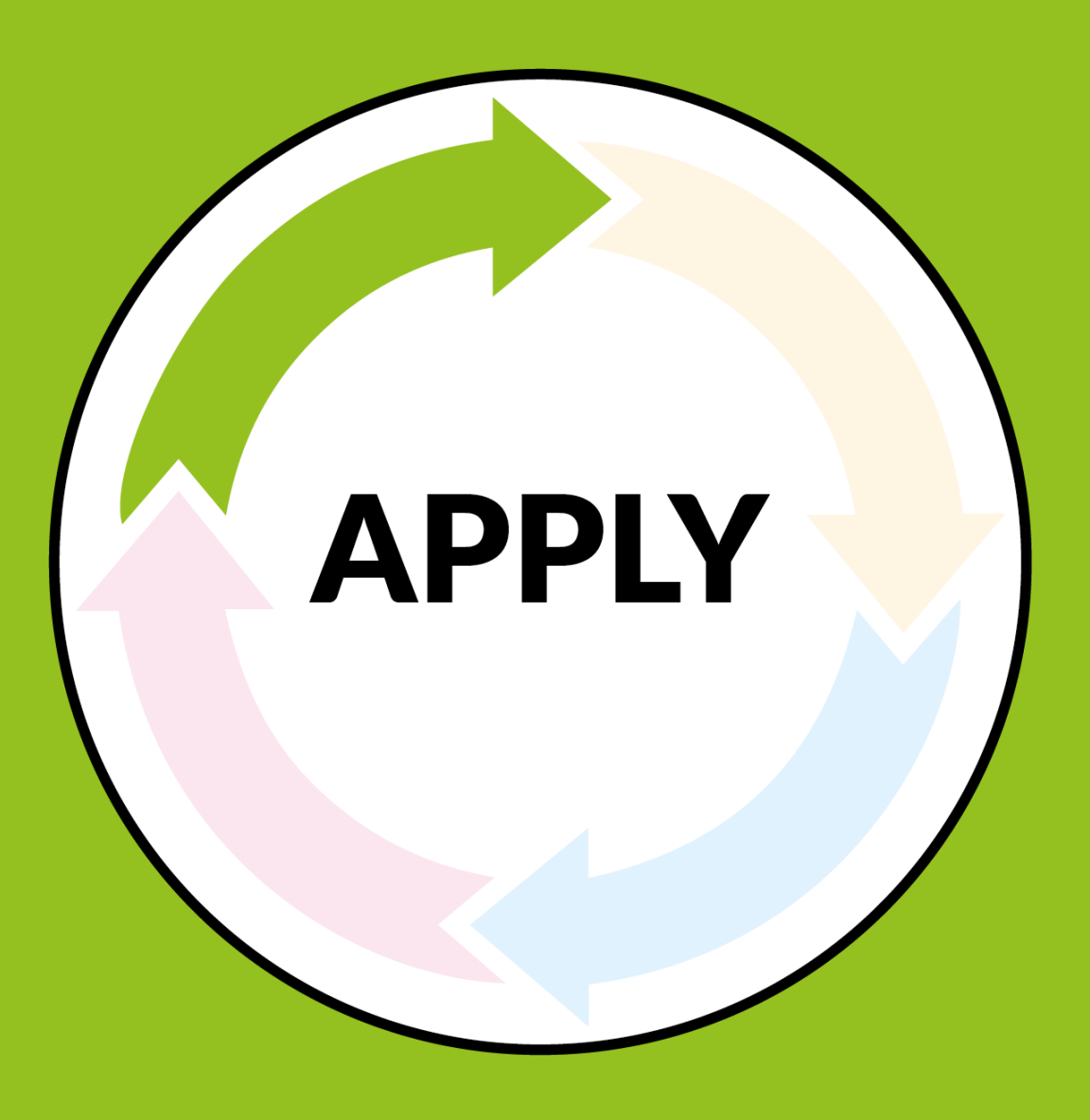

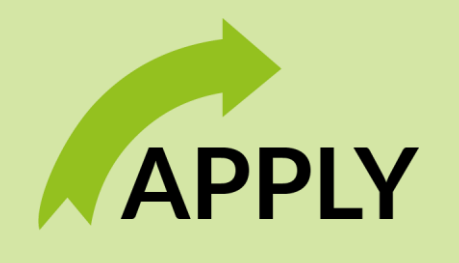

- Once you are confident you are able to retrieve the information needed for your exams you need to be able to apply it.
- This is the last stage in revision
- To help you do this you should use past papers and mark schemes. These are available on the WJEC website.
- How to make your own past papers using the question bank is explained in your booklet.

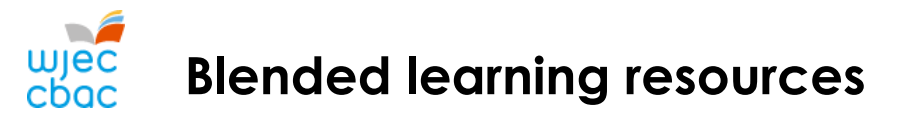

During lockdowns, WJEC created a series of blended learning resources. (google WJEC Blended learning)

https://www.wjec.co.uk/home/student-support/revisionresources/new-blended-learning/

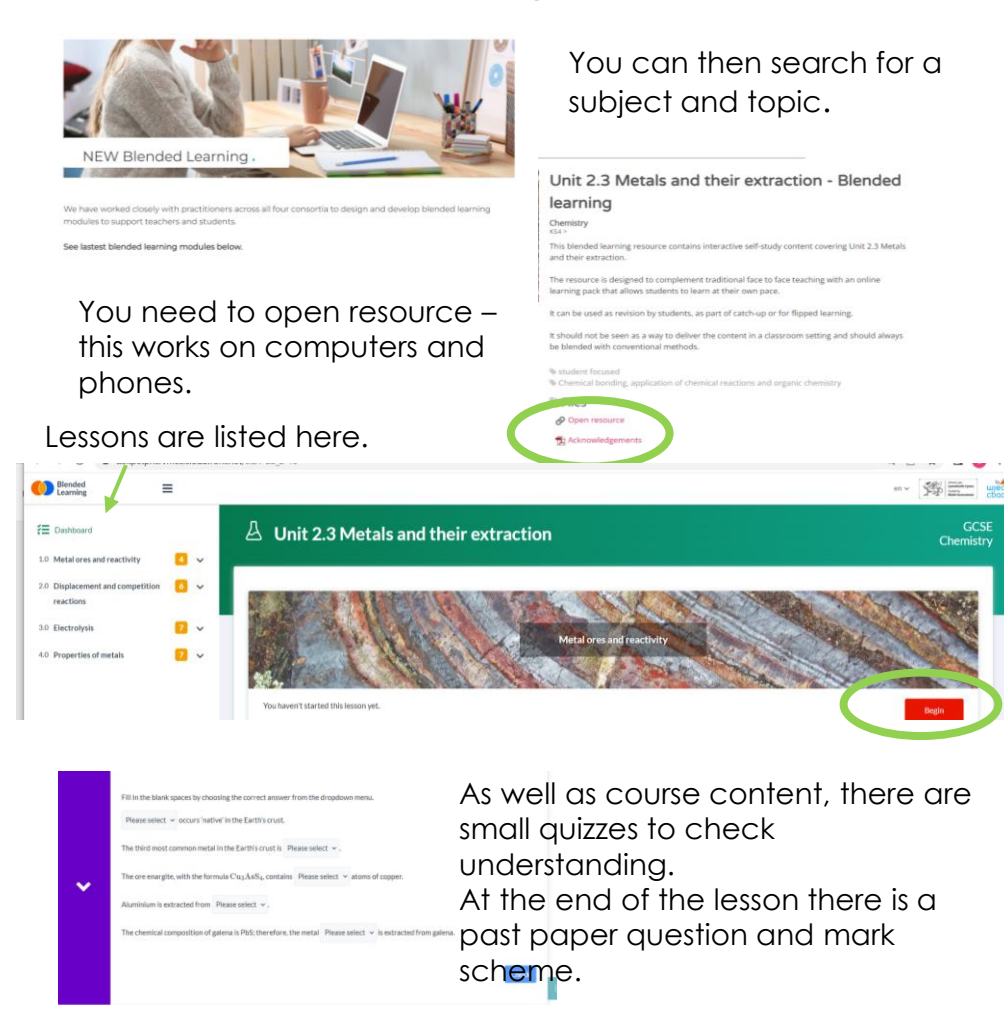

This is a good example of summarising, retrieving and then applying knowledge

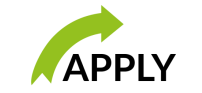

## WJEC Question bank

1. Google 'WJEC Question Bank'. It should be the 1<sup>st</sup> website that appears. When you click on the link this website should appear

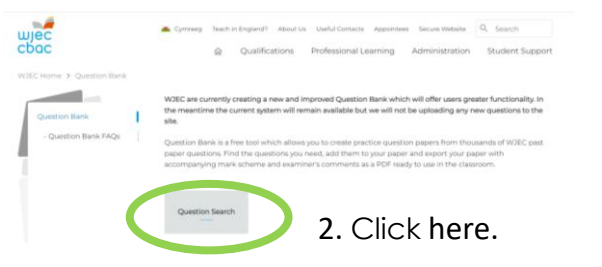

3. You can now create a paper using the drop down menus

| Create A Paper                                                                     | 0 question(s) selected |
|------------------------------------------------------------------------------------|------------------------|
| Use the search options below to find questions you would like to add to your paper | G total mark(s)        |
| Select a subject V Select a level V Keywords                                       | My Paper O             |

4. Once you have search for a keyword a selection of past papers will be shown. If you want to add the question to your paper, select 'add to paper'

| Chemistry                          | GCSE                                    | ✓ smart materia                          | is           | D SEARCH                    | Mj                    | Paper O |
|------------------------------------|-----------------------------------------|------------------------------------------|--------------|-----------------------------|-----------------------|---------|
| Your search for sn                 | nart materials return                   | ed <mark>7</mark> results(s)             |              |                             | Filters               |         |
| Showing results 1 to 5 of 7        |                                         |                                          |              |                             | Subject<br>Fitared by |         |
| mered by x chemis                  | ny x ocse                               |                                          |              |                             | x Chemistry           |         |
| Chemistry (GCSE) - Foundation Tier |                                         |                                          |              | Ritered by                  |                       |         |
| Summer 2014   Ques                 | tion 6 (4472/01)                        |                                          |              | GADD TO TAPER               |                       | •       |
| (e) Drav                           | a line to link each type of substance t | the property that best describes it. [1] |              | ARKING SCHEME               | Year<br>Season        | 0       |
|                                    | spa memory polymer                      | does not change when heated              |              | VIEW EXAMINER'S<br>COMMENTS | Marks                 | 0       |
| Tags Alkanes Alk                   | enes Formulae Monor                     | ners Names Photochromic                  | Polymer Gels | Polymerisation              | Tegs                  |         |
| Shape Memor                        | y Smart Materials The                   | mochromic                                |              |                             | Rind tags             | 0       |
|                                    |                                         |                                          |              |                             | Shane Memory          |         |

5. You can view your paper by hovering over the 'My paper' icon and then clicking 'view you paper'

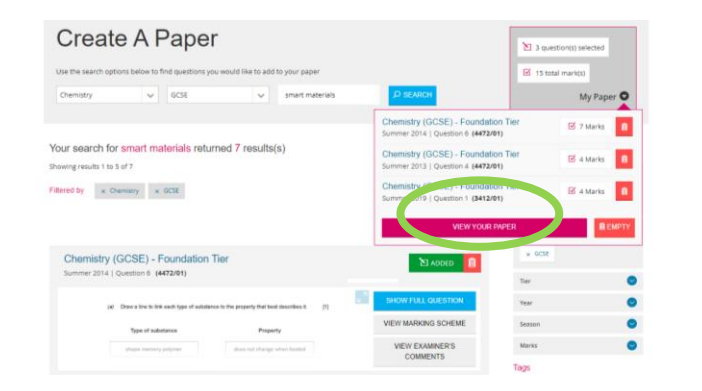

6. Before saving your paper it is important you select the marking scheme box. This ensures you have the answers.

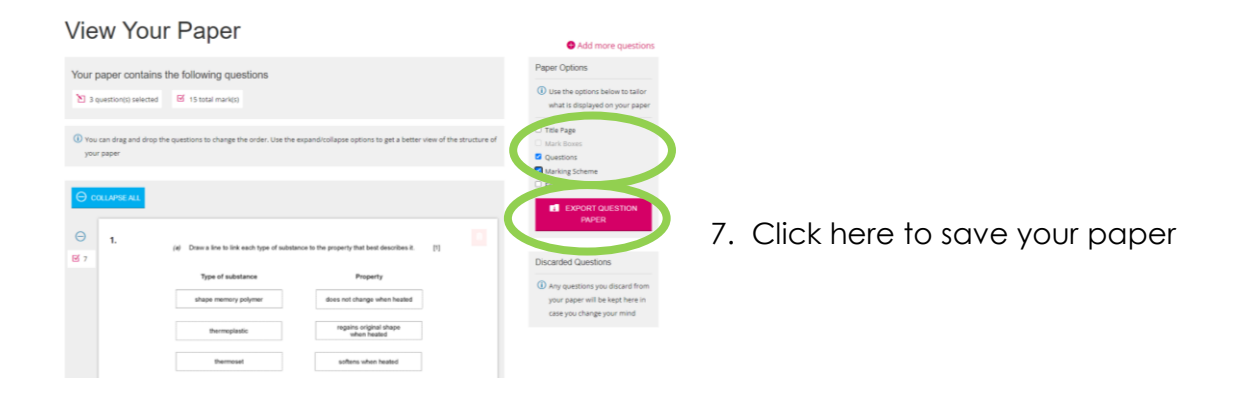